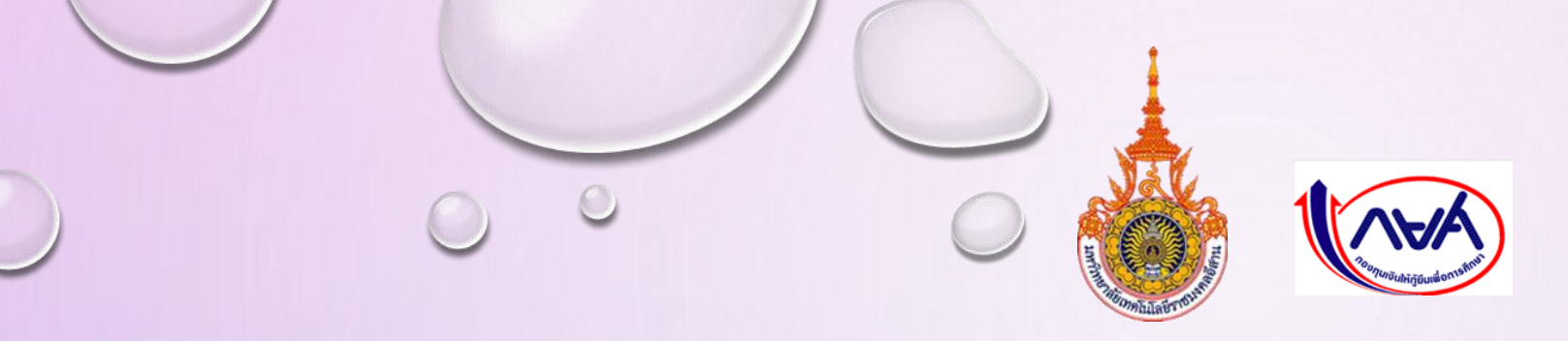

## กำหนดการกู้ยืมเงิน กองทุนเงินให้กู้ยืมเพื่อการศึกษา ประจำปีการศึกษา 2564 สำหรับผู้กู้ยืมรายเก่าต่อเนื่อง/เลื่อนชั้นปี 1/2564 โปรดดำเนินการตามขั้นตอนต่อไปนี้

1. นักศึกษาตรวจการรายงานสถานภาพการศึกษาภาคเรียนที่ 1/2564 ได้ 2 ช่องทาง ดังนี้

ผ่านแอปพลิเคชั่น กยศ.CONNECT

➢ ผ่าน WEBSITE <u>HTTPS://WSA.DSL.STUDENTLOAN.OR.TH/#/RMS/RMSeLOGIN</u>

กรณีไม่ได้รับการรายงานสถานภาพการศึกษา ให้แจ้งเจ้าหน้าที่ผ่านทาง LINE กลุ่ม กยศ.ราชมงคลขอนแก่ม

หน้าที่ 1

2. ลงทะเบียนเรียนผ่านระบบ ESS ของมหาวิทยาลัยเทคโนโลยีราชมงคลอีสาน
วิทยาเขตขอนแก่น ตามช่วงเวลาที่มหาวิทยาลัยกำหนด
กรณีที่มีความประสงค์ขอกู้ยืมในภาคเรียนที่ 1/2564 แต่ใบลงทะเบียน (ICL) ให้จ่ายเงินสด
ขอให้กรุณาติดต่อเจ้าหน้าที่ส่วนงานกองทุนฯ ด้วยตนเอง (ด่วน)
กรณีที่ไม่ประสงค์ขอกู้ยืมค่าเล่าเรียนในภาคเรียนที่ 1/2564 (กู้แต่ค่าครองชีพ)
แต่ใบลงทะเบียนเรียนเป็น (ICL) กรุณาติดต่อเจ้าหน้าที่ส่วนงานกองทุนฯ ด้วยตนเอง นกองทุนฯ ด้วยตนเอง ด่วน

3. กำหนดการส่งเอกสารฉบับจริงที่ส่วนงานกองทุนฯ (ขอให้รวบรวมส่งเป็นห้องที่ส่วนงานกองทุนฯ ค่ะ)

เอกสารที่ต้องนำมาส่ง

1. ใบยืนยันการขอกู้ยืมเงินรายเก่าเลื่อนชั้นปี

2. ใบลงทะเบียนเรียน ICL จากระบบ ESS

3. ใบจิตอาสา

21 – 22 มิ.ย.64 คณะวิศวกรรมศาสตร์

25 - 28 มิ.ย.64 คณะบริหารธุรกิจฯ

23 – 24 มิ.ย. 64 คณะครุศาสตร์อุตสาหกรรม

4. ใบแสดงผลเรียน จากระบบ ESS

หน้าที่ 2

สำเนาบัตรประชาชนของผู้กู้ (รับรองสำเนาถูกต้องด้วยตนเอง)

6. ใบขอกู้เกินหลักสูตร หรือ ใบคำร้องขอกู้ยืมเงินในกรณีผลการเรียนต่ำกว่าเกณฑ์ (มีเฉพาะบางราย)

4. กำหนดการลงนามแบบยืนยันการเบิกเงินกู้ยืมฯ

ส่วนงานกองทุนฯ จะประกาศวันและเวลา และสถานที่ในการลงนาม แบบยืนยันการเบิกเงินอีกครั้ง

 ในวันลงนามขอให้ผู้กู้ยืมมาตรงวัน และเวลาที่กำหนด กรุณาแต่งกาย เครื่องแบบของนักศึกษา มทร.อีสาน วิทยาเขตขอนแก่น และขอให้นำปากาสีน้ำเงิน ของตนเองมาด้วยพร้อมกับสำเนาบัตรประจำตัวประชาชน จำนวน 1 ฉบับ

★ ในการติดต่องานกรุณาใส่หน้ากาอนามัยมาด้วย ทุกครั้งนะคะ

หน้าที่ 3